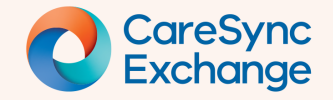

# How to find a discharge summary

Learn how to access a patient Discharge Summary document via these two methods.

Method 1 - Encounters Card

Directly from **Encounters**, a timely method without the need to navigate elsewhere.

Step 1 Access Discharge Summary from Encounters

### Method 2 – Documents

From **Documents** you will see all the patient's documentation with search functionality.

- Step 1 Locate Discharge Summary documentation
- Step 2 Access Discharge Summary document

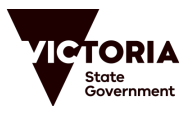

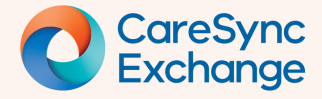

#### Method 1 - Encounters Card

## Step 1 | Access Discharge Summary from 'Encounters'

Select the required Encounters card.

An Encounters card that has documentation will have a paperclip symbol within the description area of the card.

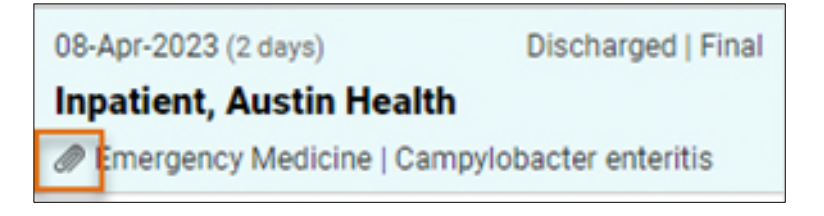

Locate and expand the Discharge Summary section.

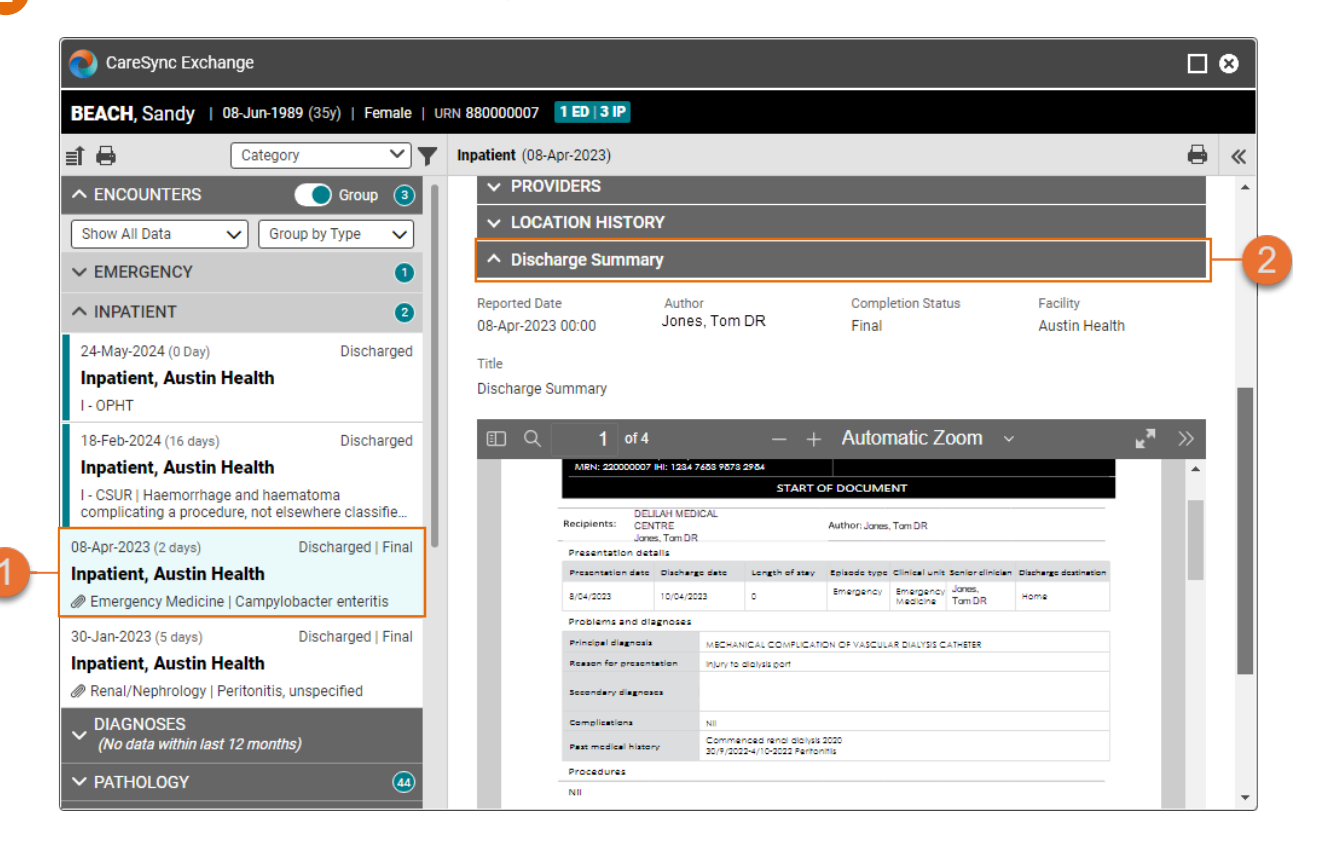

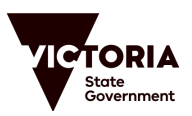

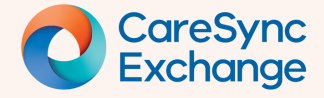

4

## **Quick Reference Guide**

Page 3 of 4

#### Method 2 - Documents

### Step 1 | Locate Discharge Summary documentation

With your patient record open, launch CareSync Exchange.

- Locate the Documents category and expand.
- **1** Locate the Discharge Summary subcategory.

| 1  |                                                                           |                      |                 |
|----|---------------------------------------------------------------------------|----------------------|-----------------|
|    | CareSync Excha                                                            | nge 🗌 😣              |                 |
|    | BEACH, Sandy<br>08-Jun-1989 (35y)   Fe<br>1 ED   3 IP                     | male   URN 880000007 |                 |
|    | at 🖨 🛛 🖸                                                                  | Category 🗸 🗡 🔊       |                 |
|    |                                                                           | 3                    |                 |
|    | V DIAGNOSES (No data within last 12 months)                               |                      |                 |
|    | ✓ PATHOLOGY                                                               | 4                    |                 |
| 2- | <ul> <li>PATHOLOGY REPORTS<br/>(No data within last 12 months)</li> </ul> |                      |                 |
|    | V DOCUMENTS                                                               |                      |                 |
|    |                                                                           |                      | Group           |
|    |                                                                           | Last 2 Years 🗸       | Group by Type 🗸 |
|    |                                                                           | Search for documents | Search          |
|    | 3 - ✓ 1.DISCHARGE SUM                                                     |                      | IARY            |
|    | -                                                                         | ✓ HAEMATOLOGY        |                 |

Check the date range is applicable for the Discharge Summary your looking for.

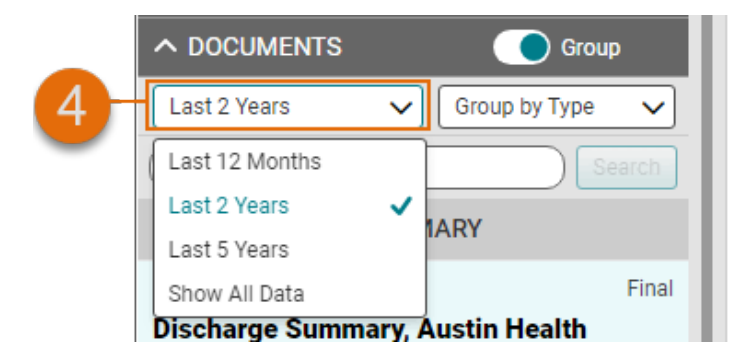

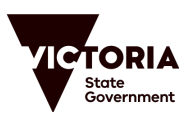

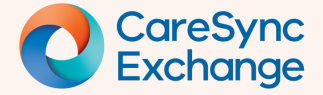

## **Quick Reference Guide**

Page 4 of 4

## Step 2 | Access Discharge Summary document

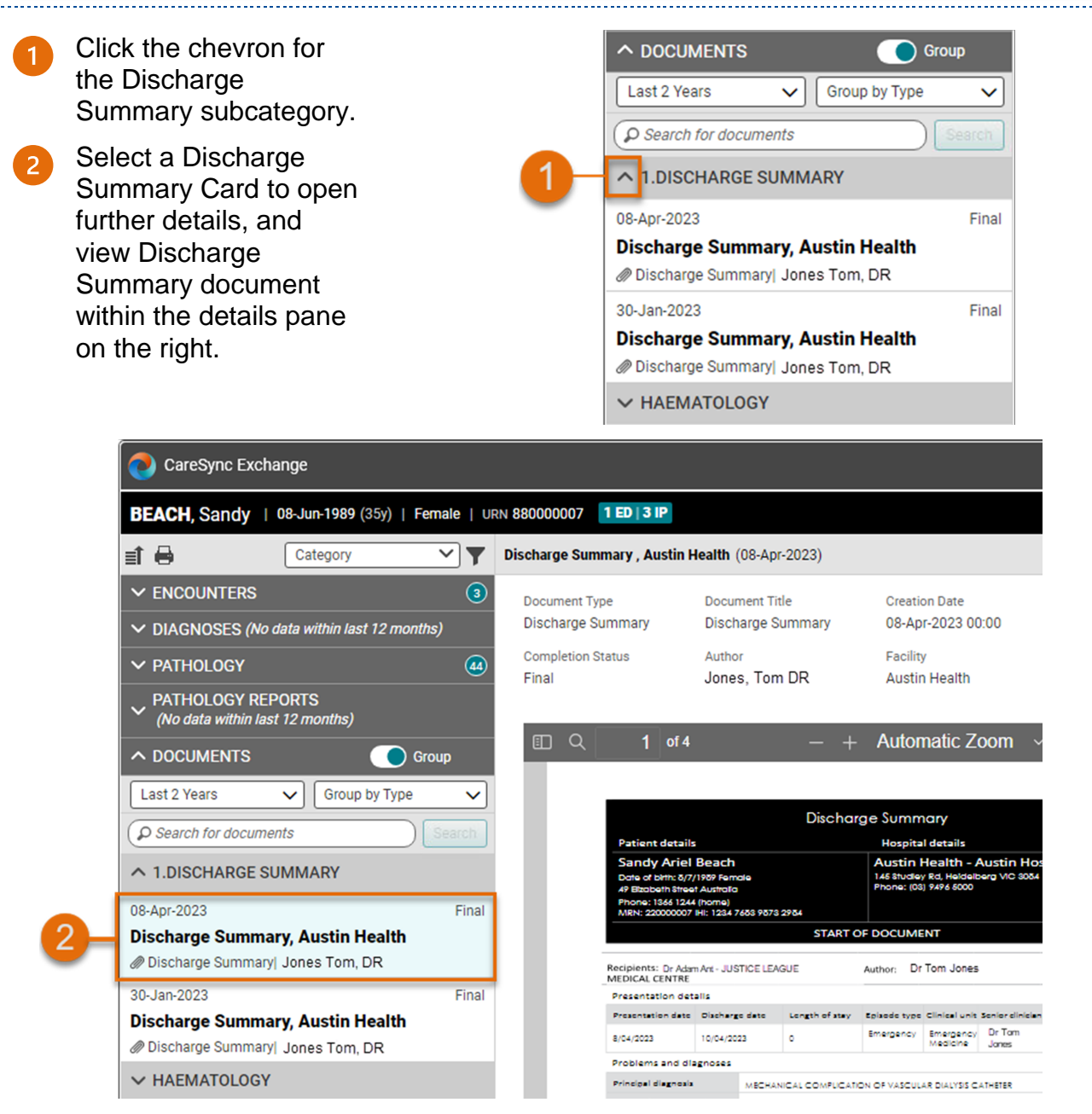

To increase the date range to view more history, click on the Date range choice field and select from the available options.

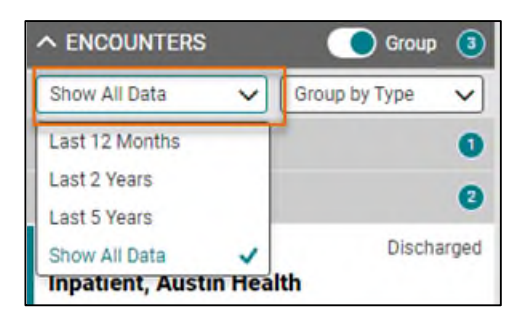

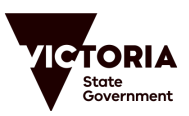